## FIRST TIME STUDENTS:

To enroll in the IEC Online Training Learning Management System (LMS), please use the following steps:

1. Open a web browser and visit <a href="http://ieci.atplms.com/portal">http://ieci.atplms.com/portal</a>

2. Click Enroll (you will only need to do this once – you can add more classes later if your instructor is using this system)

- 3. Enter your information into the provided boxes. Boxes that have a red star are required.
- 4. Click Submit
- 5. Write down your username and password.
- 6. Click the link to log in at the bottom of the username/password page.
- 7. Log in with the username and password you wrote down in step 5.
- 8. You can change your password (HIGHLY RECOMMENDED) by clicking the Edit Profile button.
- 9. Click Go To Course to go to your class.

## **RETURNING STUDENTS:**

If you've already enrolled once, you can add a class by following these steps:

- 1. Log in to the portal, located at <a href="http://ieci.atplms.com/portal">http://ieci.atplms.com/portal</a>
- 2. Click Add Course
- 3. Enter in the access code you've been provided.
- 4. Click Submit.